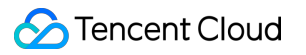

# StreamPackage Practical Application Product Documentation

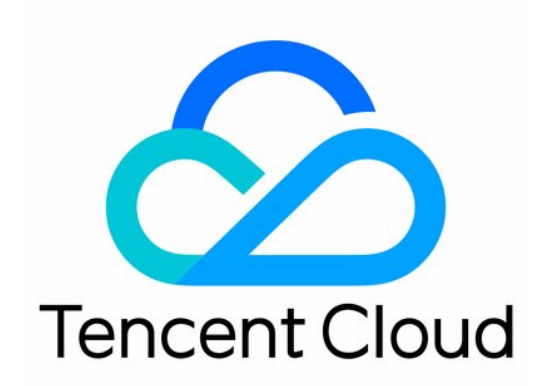

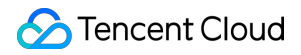

#### Copyright Notice

©2013-2024 Tencent Cloud. All rights reserved.

Copyright in this document is exclusively owned by Tencent Cloud. You must not reproduce, modify, copy or distribute in any way, in whole or in part, the contents of this document without Tencent Cloud's the prior written consent.

Trademark Notice

#### STencent Cloud

All trademarks associated with Tencent Cloud and its services are owned by Tencent Cloud Computing (Beijing) Company Limited and its affiliated companies. Trademarks of third parties referred to in this document are owned by their respective proprietors.

#### Service Statement

This document is intended to provide users with general information about Tencent Cloud's products and services only and does not form part of Tencent Cloud's terms and conditions. Tencent Cloud's products or services are subject to change. Specific products and services and the standards applicable to them are exclusively provided for in Tencent Cloud's applicable terms and conditions.

### Contents

#### **Practical Application**

Implementing Live Streaming

Configuring SSAI AD Insertion

Preparations

Configuration

Configuring StreamPackage

Configuring StreamPackage SSAI Service Domain Name

Inserting Ad Marker

Reporting Ad Tracking Data

# Practical Application Implementing Live Streaming

Last updated : 2024-05-23 17:41:05

### Preparations

You can refer to the following document: StreamLive > Feature Guide > Implementing Live Streaming > Preparations.

### Configuration

#### 1. Configure StreamPackage

You can refer to the following document: StreamLive > Feature Guide > Implementing Live Streaming > Configuring

#### StreamPackage.

#### 2. Configure CSS

You can refer to the following document: StreamLive > Feature Guide > Implementing Live Streaming > Configuring CSS.

#### 3. Configure StreamLive

You can refer to the following document: StreamLive > Feature Guide > Implementing Live Streaming > Configuring StreamLive.

#### 4. Publish and play a live stream

You can refer to the following document: StreamLive > Feature Guide > Implementing Live Streaming > Publishing and playing a live stream.

# Configuring SSAI AD Insertion Preparations

Last updated : 2024-05-23 17:41:16

With the advancement of streaming media technology and applications on internet, it is apparent that ad-supported streaming media delivery has become a major monetization strategy. By using Tencent Cloud's Stream Service, you can implement dynamic ad insertion based on SCTE-35 ad markers and SSAI. The complete general process of SSAI is as follows:

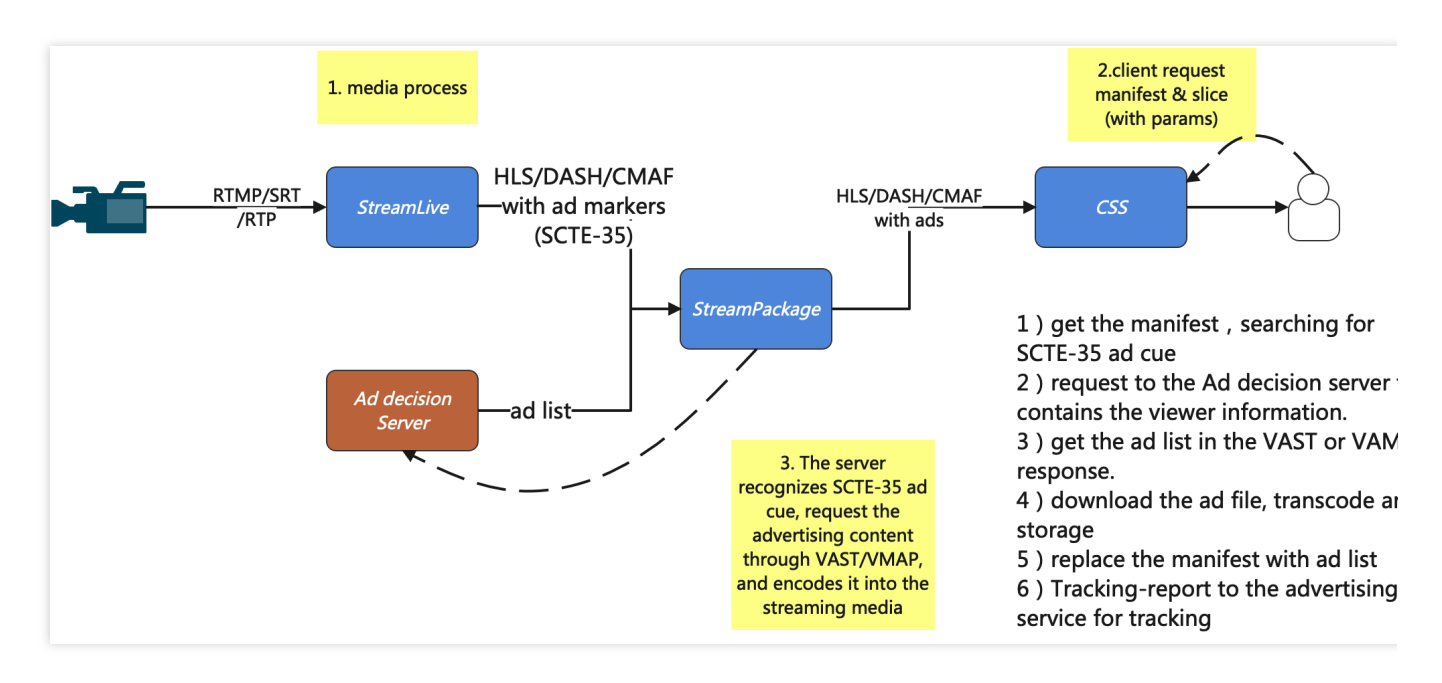

1. The publisher pushes the live stream to StreamLive for transcoding, packaging, and inserting SCTE-35 ad markers, and then transmits it to StreamPackage. If there are no subsequent processes, step 1) has already completed all server-side steps in CSAI.

2. The player requests the manifest (m3u8/mpd), and StreamPackage fetches the origin manifest while parsing the manifest and checking the SCTE-35 ad markers.

3. StreamPackage send the request to the Ad Decision Server, parses the VAST/VMAP response, and obtains the ad video address.

4. StreamPackage downloads the ad video, transcodes and stores it.

5. StreamPackage updates the transcoded ad segment url in the manifest by inserting and replacing, and then distribute it.

6. After the ad is played on the client-side, StreamPackage reports to the ad Tracking service for tracking the event. If you use this AD insertion feature. AD insertion fee will be incurred.

### Configuration process

Following the aforementioned process for ad insertion and replacement, users are required to make the following preparations in advance:

- 1. Prepare the content source.
- 2. Prepare the ad decision server.
- 3. Configure StreamPackage.
- 4. Configure the StreamPackage SSAI service domain name.
- 5. Insert ad markers.

### Prepare the content source

Configure the source server to generate content manifests compatible with StreamPackage SSAI service.

#### HLS Content Source Requirements

The manifest must be accessible on the public network.

The manifest must be either live or video on demand (VOD).

The manifest must have EXT-X-VERSION 3 or higher.

For live content, the manifest must include ad markers. Video on demand (VOD) can use ad markers or specify advertising time information through VMAP.

#### Note:

If you want to use StreamLive as the content source,, you can refer to 'Implementing Live Streaming' in StreamLive Feature Guide.

### Prepare the ad decision server

StreamPackage SSAI service supports VAST and VMAP responses from the Ad Decision Server (ADS). The ADS should return an XML, and this XML should conform to the IAB specifications for the supported VAST and VMAP versions.

Currently, StreamPackage SSAI service supports the following versions of VAST and VMAP:

#### VAST 2.0 and 3.0

#### VMAP 1.0

Commonly used ad decision servers include : Google Ad Manager、 AdSpeed。

# Configuration Configuring StreamPackage

Last updated : 2024-05-23 17:41:28

### **Basic configuration**

Refer to the **Console Guide** > Server-Side Ad Insertion to complete the StreamPackage configuration. The advanced settings are described as follows:

### SCTE-35 ad message type

StreamPackage SSAI allows only recognizing specified types of SCTE-35 markers as ad markers for processing, and other types of markers will be ignored. The service will parse the SCTE-35 information in the ad marker (such as the base64 in the HLS SCTE-35 Enhanced type ad marker) to obtain its type. The specific steps are as follows: 1. In Advanced Settings, set the SCTE-35 ad message type to SCTE-35 enhanced. Then Ad triggers and Ads on delivery restrictions settings will appear;

| StreamPackage                  |                                  |                            |                                                    |                             |
|--------------------------------|----------------------------------|----------------------------|----------------------------------------------------|-----------------------------|
| ☑ Channel<br>Management        | Advanced settings ()             |                            |                                                    |                             |
| Ad Insertion<br>Configurations |                                  | The content delivery netwo | ork (CDN) prefix for content segments.             |                             |
| Ⅰ Harvest Jobs                 | Ad marker passthrough (j)        | StreamPackage default      | ▼<br>er passthrough.                               |                             |
|                                | SCTE-35 ad message type 🕄        | SCTE-35 enhanced           | v                                                  |                             |
|                                | Ad triggers (                    | All<br>SCTE-35 enhanced    | plackout tags in the output, based on the mar      | xers from the input stream. |
|                                | Ads on delivery restrictions (j) | Restricted                 | <b>v</b>                                           | TE 05                       |
|                                |                                  | inserts ao markers when t  | nere are delivery restrictions in the specified SC | TE-35 messages.             |
|                                | Confirm                          |                            |                                                    |                             |

2. In **Ad triggers**, select the types you need, which can be multiple selections. Following eight types are supported: Splice insert, Provider advertisement, Distributor advertisement, Provider placement opportunity, Distributor placement opportunity, Break, Provider overlay placement opportunity, Distributor overlay placement opportunity;

| StreamPackage                  |                              |                                                                                  |                        |
|--------------------------------|------------------------------|----------------------------------------------------------------------------------|------------------------|
| Channel<br>Management          | Advanced settings            |                                                                                  |                        |
| Ad Insertion<br>Configurations | ODM content segment prenz () | The content delivery network (CDN) prefix for content segments.                  |                        |
| ☑ Harvest Jobs                 | Ad marker passthrough (j)    | StreamPackage default                                                            |                        |
|                                | SCTE-35 ad message type (j)  | SCTE-35 enhanced                                                                 |                        |
|                                | Ad triggers (j               | Generates ad markers and blackout tags in the output, based on the marker<br>请选择 | s from the input strea |
|                                | Ads on delivery restrictions | Splice insert                                                                    | 1                      |
|                                |                              | Provider advertisement                                                           | 5 messages.            |
|                                |                              | Distributor advertisement                                                        |                        |
|                                | Confirm                      | Provider placement opportunity                                                   | U                      |
|                                | Cancer                       | Distributor placement opportunity                                                |                        |
|                                |                              | Brook                                                                            |                        |

3. In the **Ads on delivery restrictions**, select the restriction type, which is single selection. Options include: None, Restricted, Unrestricted, Both.

| StreamPackage                  |                                |                                                                                                  |
|--------------------------------|--------------------------------|--------------------------------------------------------------------------------------------------|
| 딸 Channel                      | Advanced settings              |                                                                                                  |
| Management                     | CDN content segment prefix 🛈   |                                                                                                  |
| Ad Insertion<br>Configurations |                                | The content delivery network (CDN) prefix for content segments.                                  |
| 🖽 Hanvast John                 | Ad marker passthrough          | StreamPackage default                                                                            |
|                                |                                | Enable or disable ad marker passthrough.                                                         |
|                                | SCTE-35 ad message type (j)    | SCTE-35 enhanced *                                                                               |
|                                |                                | Generates ad markers and blackout tags in the output, based on the markers from the input stream |
|                                | Ad triggers (i)                | Splice insert 😢 Break 😢 Distributor advertisement 🕄                                              |
|                                | Ads on delivery restrictions ( | Restricted •                                                                                     |
|                                |                                | None are delivery restrictions in the specified SCTE-35 messages.                                |
|                                |                                | Restricted                                                                                       |
|                                | Confirm Cancel                 | Unrestricted                                                                                     |
| <b></b>                        |                                | Both                                                                                             |

### Ad marker passthrough

StreamPackage SSAI service supports configuring whether ad markers appear in the output manifest.

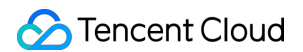

When the **Ad marker passthrough** is set to StreamPackage default, the ad markers in the input manifest will be passed through even if ad replacement has been performed.

| Channel                        | Advanced settings            |                                                                     |
|--------------------------------|------------------------------|---------------------------------------------------------------------|
| Management                     | CDN content segment prefix ( |                                                                     |
| Ad Insertion<br>Configurations |                              | The content delivery network (CDN) prefix for content segments.     |
| Harvest Jobs                   | Ad marker passthrough ()     | StreamPackage default                                               |
|                                |                              | StreamPackage default passthrough.                                  |
|                                | SCTE-35 ad message type (i)  | Disabled                                                            |
|                                |                              | Directly copies the ad markers from the input stream to the output. |
|                                |                              |                                                                     |
|                                | Confirm Cancel               |                                                                     |

### Slate ad

In the **Personalization details** configuration section, StreamPackage SSAI service supports configuring **slate ad** and **maximum threshold for unfilled ads**. This configuration is only used for live streams.

| StreamPackage                  | Personalization details   | D                                                                                                    |
|--------------------------------|---------------------------|----------------------------------------------------------------------------------------------------|
| Channel<br>Management          | Slate ad                  | https://ssai.cos.region.myqcloud.com/slate.mp4                                                                                                    |
| Ad Insertion<br>Configurations | Personalization threshold | A default ad that's used if an ad break isn't filled by an ad replacement. If using HTTPS, the certificate can't be self-signed. Maximum 25,000 characte |
| ☑ Harvest Jobs                 |                           | -     5     +       The maximum amount of underfilled ad time (in seconds) allowed in an ad break.                                                       |

Slate ad: a slate ad is a default on-demand video. When the ad duration returned by the ad decision server is insufficient, StreamPackage will loop the slate ad after the personalized ad to maintain a stable live stream duration. Maximum threshold for slate ad: by configuring the **Personalization threshold**, you can control the maximum duration of slate ads. If the personalized ad duration is too short and the required slate ad exceeds the threshold, the ad replacement will be canceled, and the source stream will be played directly.

### **CDN content segment prefix**

When configuring the source stream CDN prefix, StreamPackage will use this prefix to replace the prefix filled in the content source when stitching the back-to-origin manifest request. And in the replaced manifest, add this CDN prefix to the URL of the source stream content segment.

When the player initiates a request to the replaced source stream segment URL, it can directly back to the source through this CDN.

The configuration process is as follows:

1. Configure the domain name at the CDN to map the CDN domain name to the source stream;

2. In the StreamPackage Ad insertion configuration, fill in the CDN domain name in the CDN content segment prefix.

| StreamPackage           | Advanced settings            |                                                                 |
|-------------------------|------------------------------|-----------------------------------------------------------------|
| ☑ Channel<br>Management | CDN content segment prefix ( |                                                                 |
| Ad Insertion            |                              | The content delivery network (CDN) prefix for content segments. |
| Configurations          | Ad marker passthrough        | StreamPackage default                                           |
| 🗄 Harvest Jobs          |                              | Enable or disable ad marker passthrough.                        |
|                         | SCTE-35 ad message type 🛈    | All                                                             |

# Configuring StreamPackage SSAI Service Domain Name

Last updated : 2024-05-23 17:41:39

You can use CDN service to improve the efficiency of StreamPackage ad replacement service. The benefits of CDN include content and ad caching, consistent domain names in personalized manifests, and CDN DNS resolution. When using CDN, the request and response process of StreamPackage SSAI service is as follows: 1. The player sends a request to the CDN to obtain the playback manifest. The CDN forwards the request to StreamPackage.

2. StreamPackage retrieves the source stream manifest from the source stream server, performs ad replacement, and replaces the source stream content prefix and ad segment prefix with the source stream CDN prefix and SSAI service CDN prefix, respectively. The personalized manifest is sent to the CDN, which returns it to the player.

3. The player initiates a request to the segment URL in the manifest.

4. The CDN sends the source stream segment request to the source server and sends the ad request to the StreamPackage SSAI service.

5. The source server returns the source stream segment; when the SSAI service receives the ad request, it triggers the reporting of tracking data and redirects to obtain the actual ad segment as the return.

6. The player starts playing.

### Use Tencent Cloud Streaming Services (CSS)

In CSS > Domain > Origin server mode > Select StreamPackage as the origin server type > Select the needed ad insertion configuration, the required configuration will be automatically distributed for the domain.

| Cloud Streaming<br>Services | Domain Management /                                                        | Origin server set  | tings                                                                                                    |
|-----------------------------|----------------------------------------------------------------------------|--------------------|----------------------------------------------------------------------------------------------------|
| Uverview                    | Basic Info Origin-pull configuration Access control Advanced Configuration | Origin Server Type | Live streaming origin server StreamPackage                                                                                                    |
| Domain                      | Basic settings ① Edit                                                      | Region             | ap-tokyo                                                                                                    |
|                             |                                                                            | Channel            | Channel T Origin-Pull & Playback                                                                                                    |
|                             |                                                                            |                    |                                                                                                    |
|                             |                                                                            |                    |                                                                                                    |
|                             |                                                                            |                    | Children and Children and Child |
|                             |                                                                            |                    |                                                                                                    |
|                             |                                                                            |                    |                                                                                                    |
|                             |                                                                            | Manage             |                                                                                                    |
|                             |                                                                            |                    | Ad insertion configuration name T                                                                                                    |
|                             |                                                                            |                    | ✓ 1 2.00                                                                                                    |
|                             |                                                                            |                    | live_test 82                                                                                                    |
|                             |                                                                            |                    |                                                                                                    |
|                             |                                                                            | Save               | Incel                                                                                                    |

### Use Tencent Cloud CDN

You can use Tencent Cloud Content Delivery Network CDN as the domain name for StreamPackage SSAI service.

#### **Configuration Content**

1. Main manifest request, the path starting with /v1/ssai/master , not cached, directly transparent.

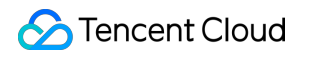

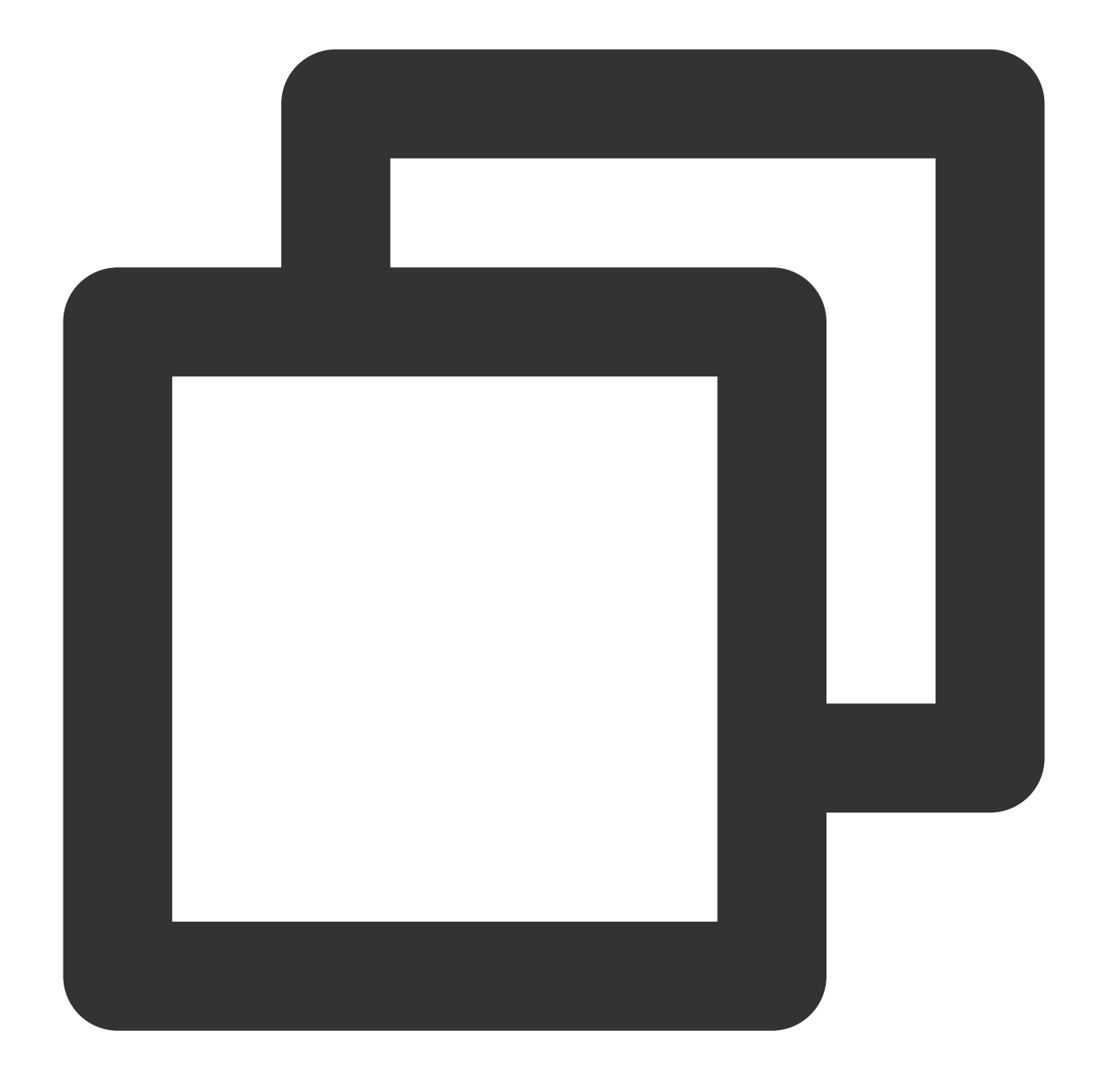

GET <StreamPackageURL>/v1/ssai/master/<uniq\_id>/xxx.m3u8?xxx1=p1&xxx2=p2

2. Sub-manifest request, the path starting with /v1/ssai/manifest , can be configured as a normal manifest. For example, in the HLS live scenario, refer to the cache configuration of the live .m3u8 file; in the HLS on-demand scenario, refer to the cache configuration of the on-demand .m3u8 file.

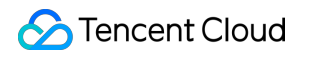

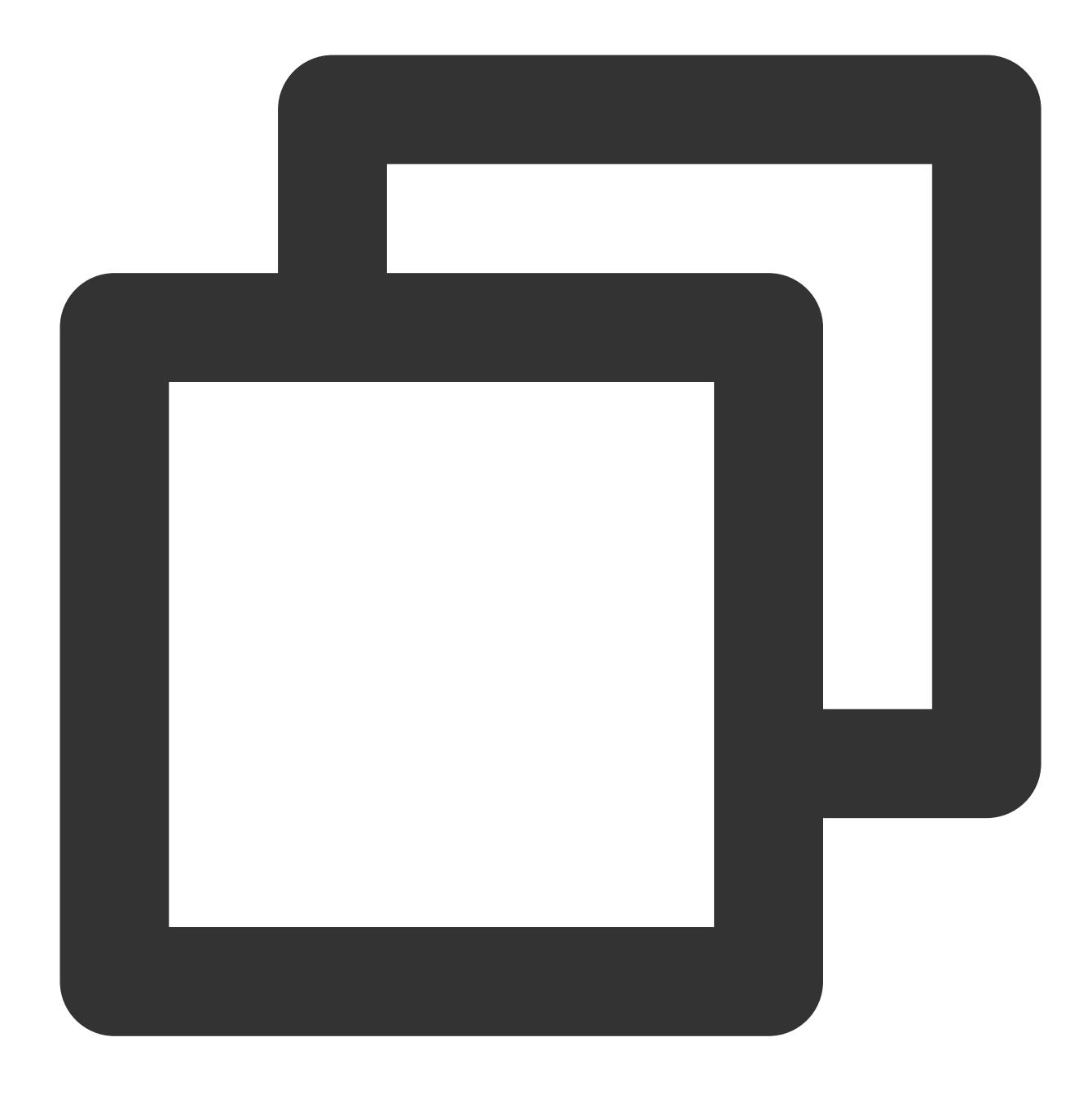

GET <StreamPackageURL>/v1/ssai/manifest/<uniq\_id>/<session\_id>/xxx.m3u8

3. Personalized ad request, the path starting with /v1/ssai/segment , can be configured as a normal .ts file.

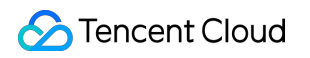

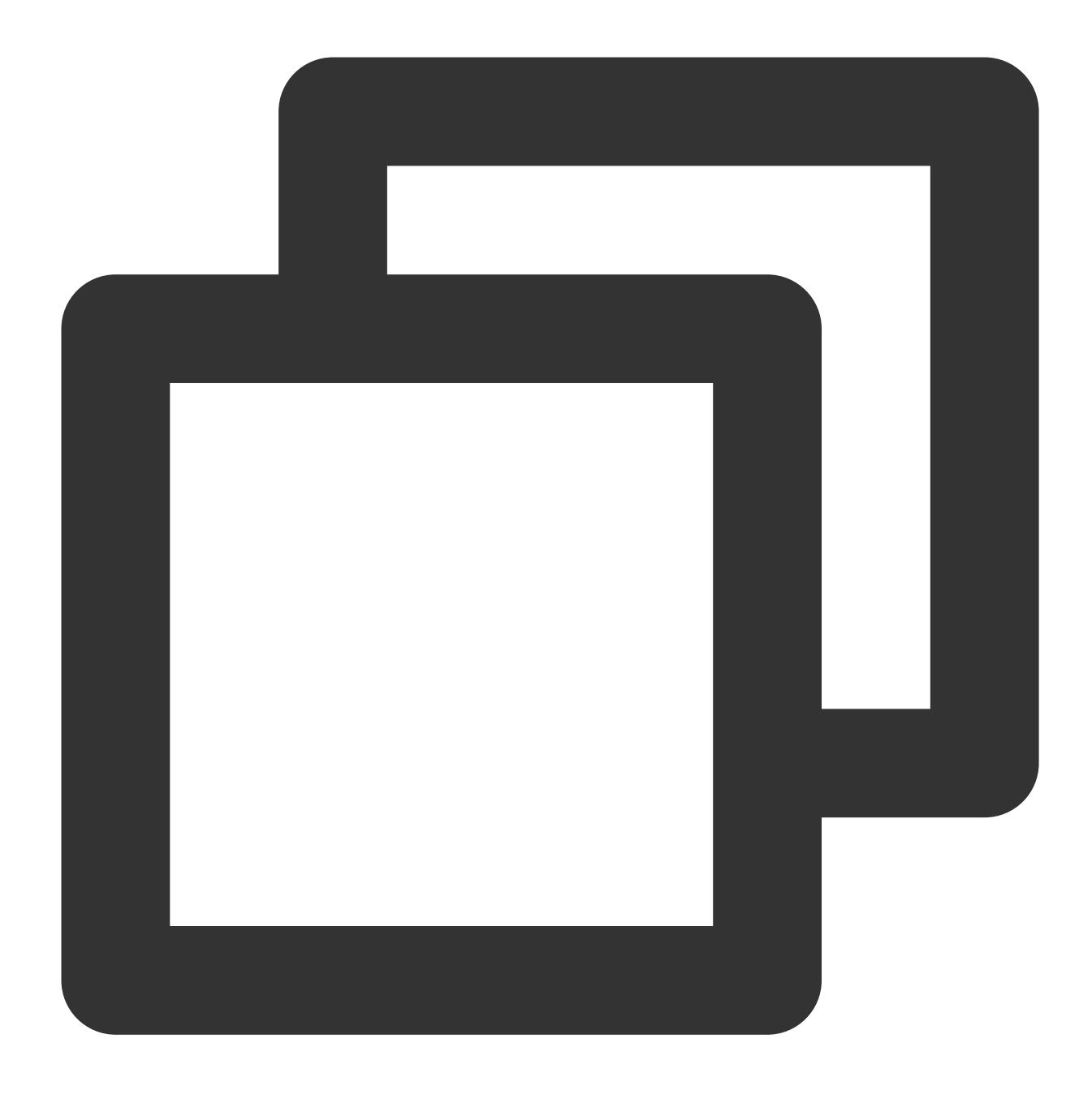

GET <StreamPackageURL>/v1/ssai/segment/<uniq\_id>/<session\_id>/<asset\_id>/<seq\_num>

4. All request parameters are fully passed through.

#### **Operation Process**

1. In **Tencent Cloud Console** > **CDN** > Domain Management > **Basic Configuration** > **Origin Server**, configure the Origin-pull address and Origin Domain for the playback domain.You need to set it to the playback domain of the StreamPackage ad insertion configuration, which is the domain name in Playback endpoint prefix, in the format: {appid}.{region}.streampackage.srclivepull.myqcloud.com.

| CDN                            |   | Origin server               |                           |                                                  |                                |                                                    |                             |
|--------------------------------|---|-----------------------------|---------------------------|--------------------------------------------------|--------------------------------|----------------------------------------------------|-----------------------------|
| Cverview                       |   | You can modify the existir  | ng origin server configu  | uration or add hot backup origin servers (on     | ly customer origins are supp   | orted). If an origin-pull request fails, the hot b | backup origin server will b |
| Domain     Management          |   | If access to the origin sen | ver is restricted, you ca | an go to "Verify Origin-pull Node" to query th   | ne allowed origin-pull node If | Ps by domain name.                                 |                             |
| Certificate Management         | * | Primary origin              |                           |                                                  |                                |                                                    |                             |
| II Statistics                  | ~ | Origin type                 | Customer origin           |                                                  |                                |                                                    |                             |
| Purge and<br>Prefetch          |   | Origin-pull Protocol        | Follow Protocol           |                                                  |                                |                                                    |                             |
| Log Service                    |   | Origin address              | Origin-pull Rule          | Origin-pull address                              | Address Type                   | Port                                               | Weight                      |
| Security<br>Protection         | ÷ |                             | All Files                 | tokyo.streampackage.srclivepull.myqc<br>loud.com | IPv4                           |                                                    | -                           |
| Query Service                  |   |                             | Advanced enterin avail    | configuration b                                  |                                |                                                    |                             |
| ③ Global Status                |   |                             | Advanced origin-puil      |                                                  |                                |                                                    |                             |
| Verify Tencent<br>Cloud CDN IP |   | Origin Domain               | .ap-toky                  | o.streampackage.srclivepull.myqcloud.com         |                                |                                                    |                             |

2. In Cache Configuration, set it to **not ignore** parameters, that is, all request parameters are completely transparent.

| CDN                    | + <b>•</b>                                           |                                                         |                                      |                                        |                       |
|------------------------|------------------------------------------------------|---------------------------------------------------------|--------------------------------------|----------------------------------------|-----------------------|
| Overview               | Basic Configuration Acces                            | s control Cache configuration                           | Origin-pull Configuration            | HTTPS Configuration A                  | dvanced configuration |
| ₩ Domain<br>Management | <ol> <li>All functions, if no rules and p</li> </ol> | olicies such as file path, file suffix, or file directo | ry are configured, take effect globa | Ily by default according to the domain | name dimension.       |
| Certificate *          |                                                      |                                                         |                                      |                                        |                       |
| Management             | Cache Key Rule Configuratio                          | n                                                       |                                      |                                        |                       |
| II Statistics ~        | Configure cache key rules to ignore                  | parameters and letter cases for files with the sp       | ecified extensions. How to set the   | cache key rule 🖸                       |                       |
| 🗇 Purge and            | Rules listed lower are with higher pr                | iority.                                                 |                                      |                                        |                       |
| Prefetch               |                                                      |                                                         |                                      |                                        |                       |
| Log Service            | Add Rule Adjust priorit                              | У                                                       |                                      |                                        |                       |
| Security ~             | Time                                                 | Content                                                 | Inners Quere String                  |                                        | Organitar             |
| Protection             | Туре                                                 | Content                                                 | Ignore Query String                  | Ignore case                            | Operation             |
| Query Service          | All Files                                            | All Files                                               | Not Ignore                           | No                                     | Modify                |
|                        |                                                      |                                                         |                                      |                                        |                       |
| (I) Global Status      |                                                      |                                                         |                                      |                                        |                       |

3. In Node Cache Validity Configuration, configure the cache separately for different requests based on the path.

| CDN                                       | Node Cache Validity Configuration                                                    | 1                                                                                                    |                                                        |                                                                  |  |  |  |  |
|-------------------------------------------|--------------------------------------------------------------------------------------|----------------------------------------------------------------------------------------------------|--------------------------------------------------------|------------------------------------------------------------------|--|--|--|--|
| E Overview                                | The node cache expiration configuration c<br>node cache validity configuration       | he node cache expiration configuration can set the cache expiration time of the origin server resources on the CDN node to adjust the cache update frequency of the origin server resources on the CDN node. How to de cache validity configuration 2 |                                                        |                                                                  |  |  |  |  |
| <ul> <li>Domain<br/>Management</li> </ul> | If the cache of the CDN node needs to be<br>node cache is consistent with the source | updated immediately after the source site resources as site resources.                                                                                                    | re updated, the cache refresh function can be used to  | actively update the unexpired cache of the CDN node, so that the |  |  |  |  |
| Certificate *<br>Management               | Advanced Cache Validity Configuration                                                | After it is enabled, CDN will compare the cache time                                                                                                    | of the matched cache rule with the origin server's "ma | ax-age" value, and then adopt the smaller value as the cache tim |  |  |  |  |
| II Statistics *                           | Follow origin server                                                                 | After it is enabled, the advanced cache validity                                                                                                    | y configuration cannot be enabled.                     |                                                                  |  |  |  |  |
| Durge and<br>Prefetch                     | Add Rule Adjust priority                                                             |                                                                                                    |                                                        | Enter keywords                                                   |  |  |  |  |
| Log Service                               | Type                                                                                 | Content                                                                                                    | Cacha time                                             | Operation                                                        |  |  |  |  |
| Security ~                                | 1990                                                                                 | Content                                                                                                    |                                                        | operation                                                        |  |  |  |  |
| Protection                                | All Files                                                                            | All Files                                                                                                    | 1 days                                                 | Modify   Delete                                                  |  |  |  |  |
| Query Service                             | File Directory                                                                       | /v1/ssai/master                                                                                                    | 0 seconds                                              | Modify   Delete                                                  |  |  |  |  |
| () Global Status                          | File Directory                                                                       | 6.4 (                                                                                                    | d minutes                                              | Martha   Dalata                                                  |  |  |  |  |
| Verify Tencent                            | File Directory                                                                       | /vi/ssal/segment                                                                                                    | T minutes                                              | Modify   Delete                                                  |  |  |  |  |
| CIOUD CDN IP                              | File Directory                                                                       | /v1/ssai/manifest                                                                                                    | 2 seconds                                              | Modify   Delete                                                  |  |  |  |  |
| Q Verify Origin-pull<br>Node              | Total items: 4                                                                       |                                                                                                    |                                                        | .10 - / page 4 4 .1 /1 page                                      |  |  |  |  |

### Use Third-Party CDN

To use a third-party CDN to implement personalized ad replacement, you need to configure the following at the external CDN:

1. Main manifest request, the path starting with /v1/ssai/master, not cached, directly transparent.

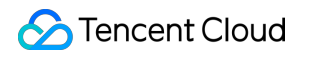

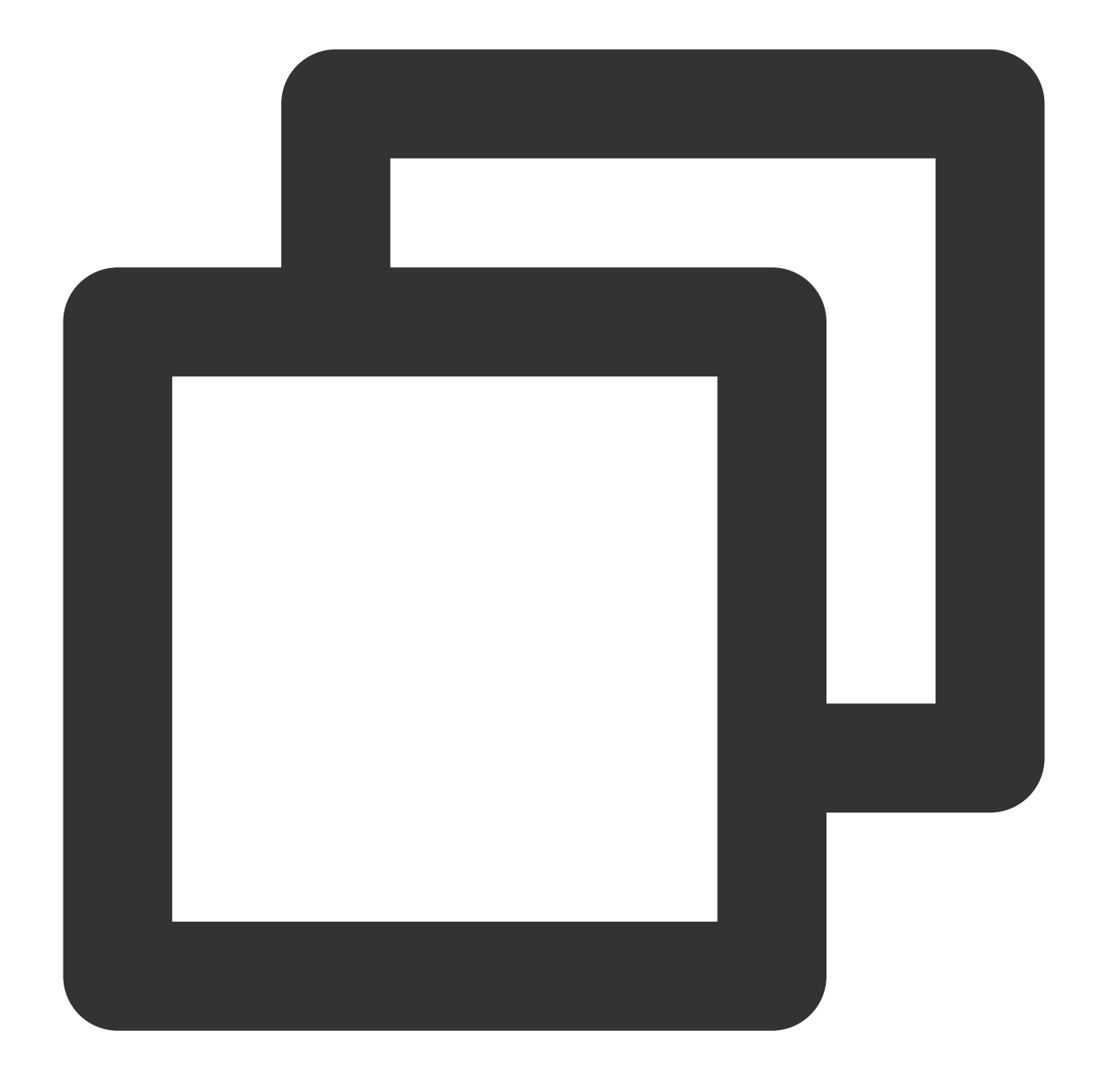

GET <StreamPackageURL>/v1/ssai/master/<uniq\_id>/xxx.m3u8?xxx1=p1&xxx2=p2

2. Sub-manifest request, the path starting with /v1/ssai/manifest , can be configured as a normal manifest. For example, in the HLS live scenario, refer to the cache configuration of the live .m3u8 file; in the HLS on-demand scenario, refer to the cache configuration of the on-demand .m3u8 file.

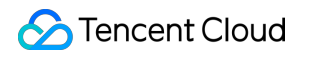

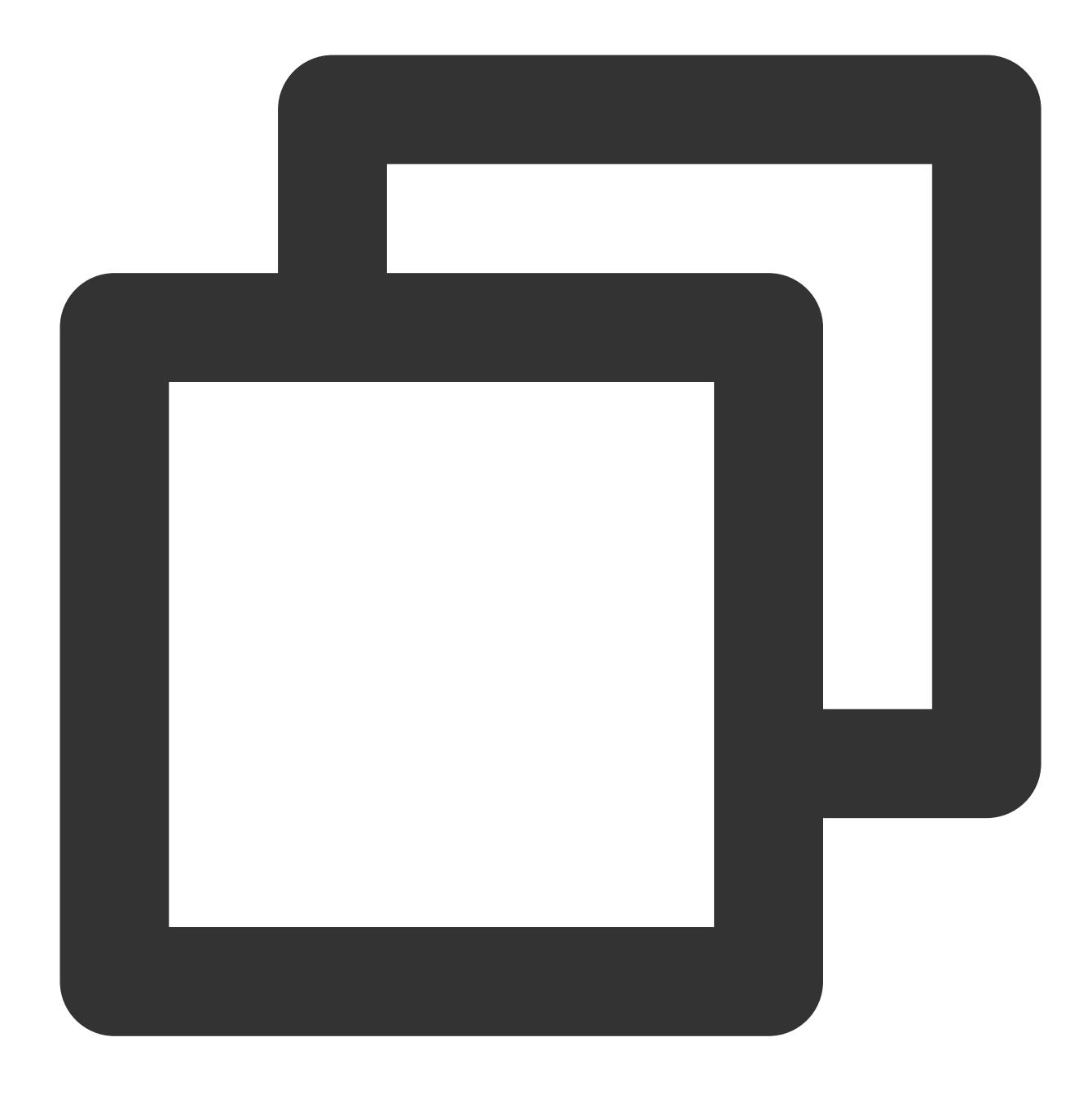

GET <StreamPackageURL>/v1/ssai/manifest/<uniq\_id>/<session\_id>/xxx.m3u8

3. Personalized ad request, the path starting with /v1/ssai/segment , can be configured as a normal .ts file.

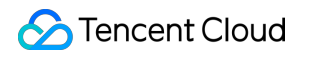

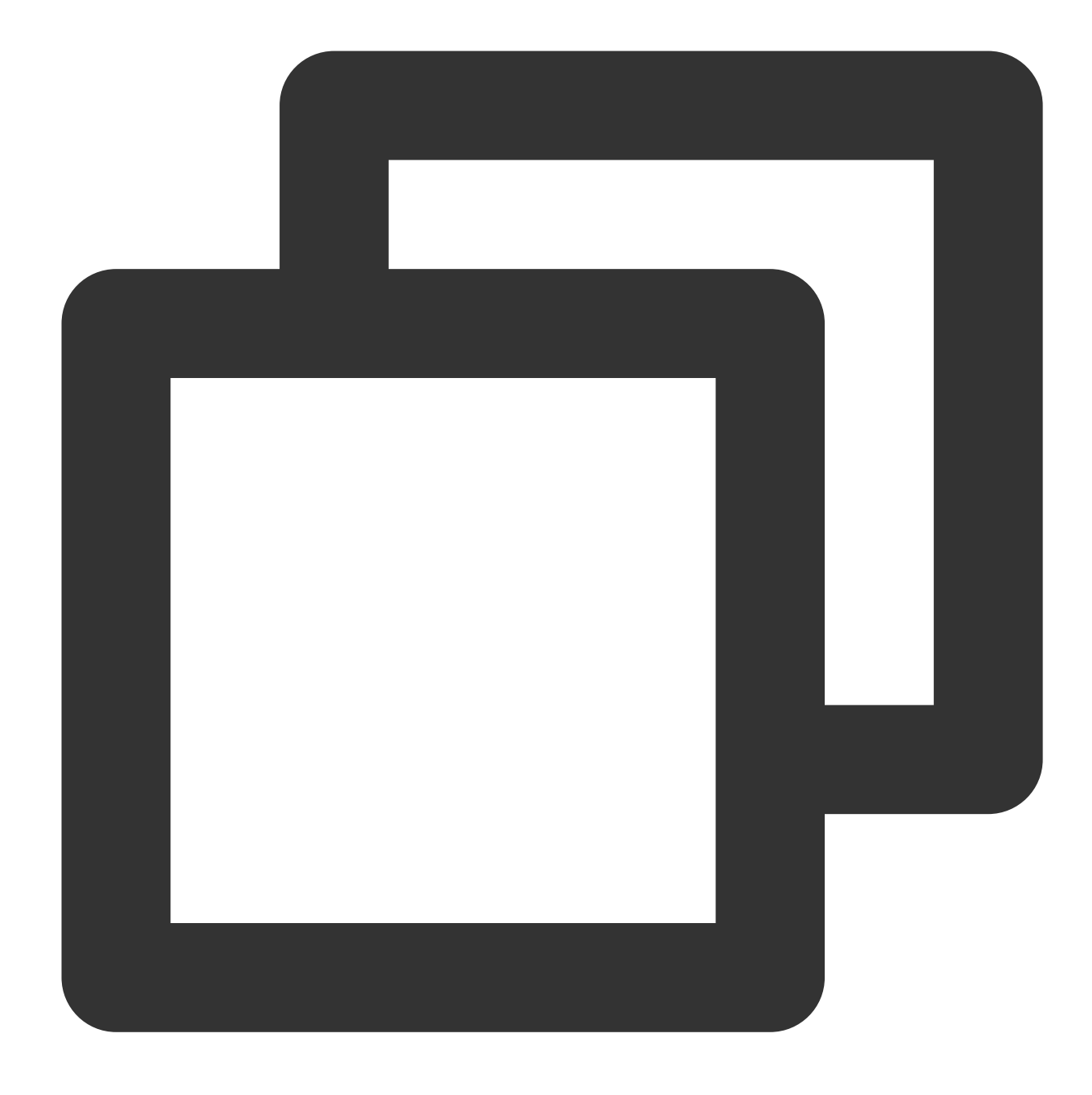

GET <StreamPackageURL>/v1/ssai/segment/<uniq\_id>/<session\_id>/<asset\_id>/<seq\_num>

4. All request parameters are completely transparent.

## **Inserting Ad Marker**

Last updated : 2024-05-23 17:41:50

StreamPackage SSAI allows only recognizing specified types of SCTE-35 markers as ad markers for processing.

### HLS supported ad markers

StreamPackage SSAI service supports identifying the following types of ad markers in HLS manifests **EXT-X-CUE-OUT and EXT-X-CUE-IN** 

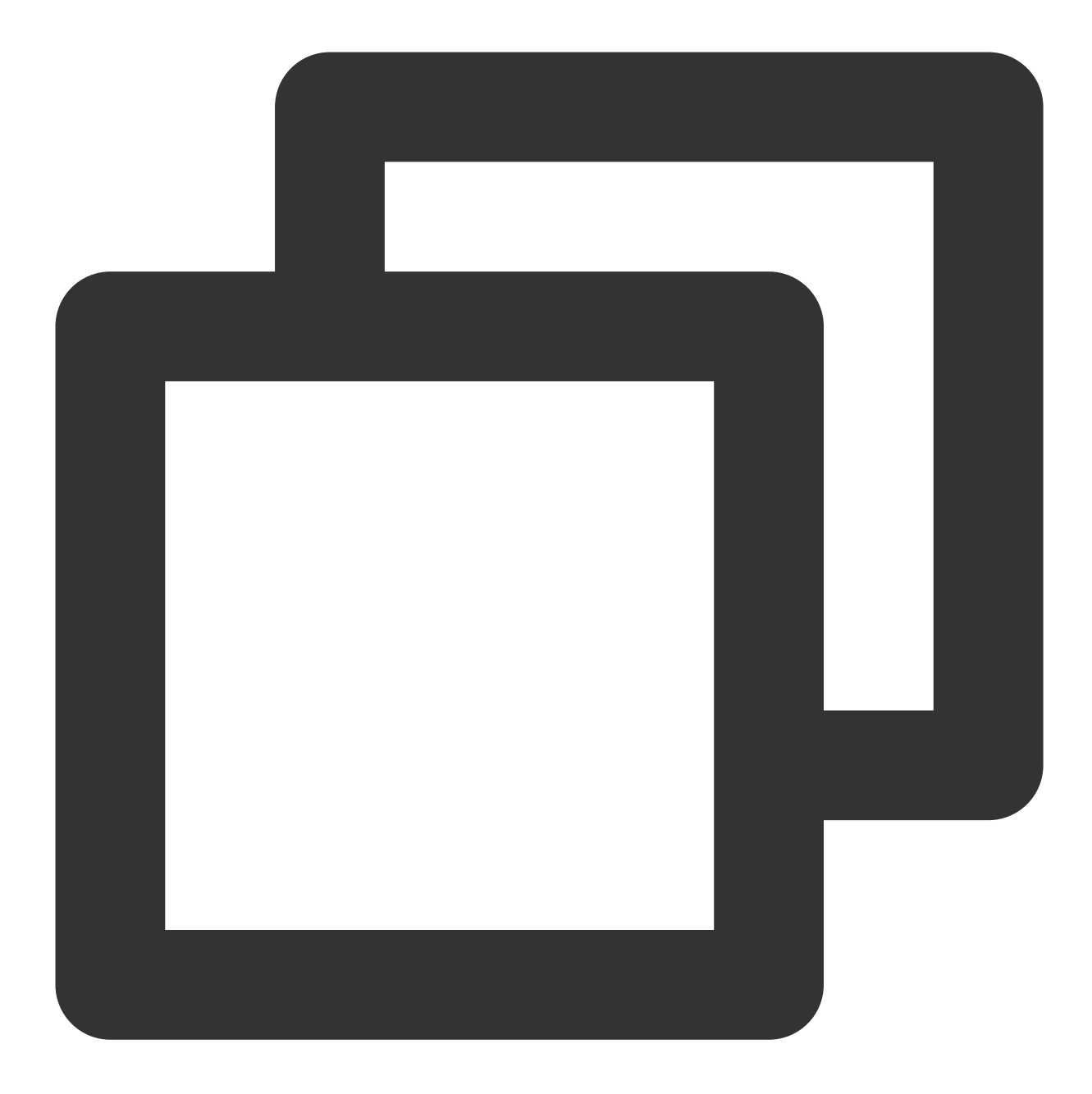

#EXT-X-CUE-OUT:DURATION=120

... #EXT-X-CUE-IN

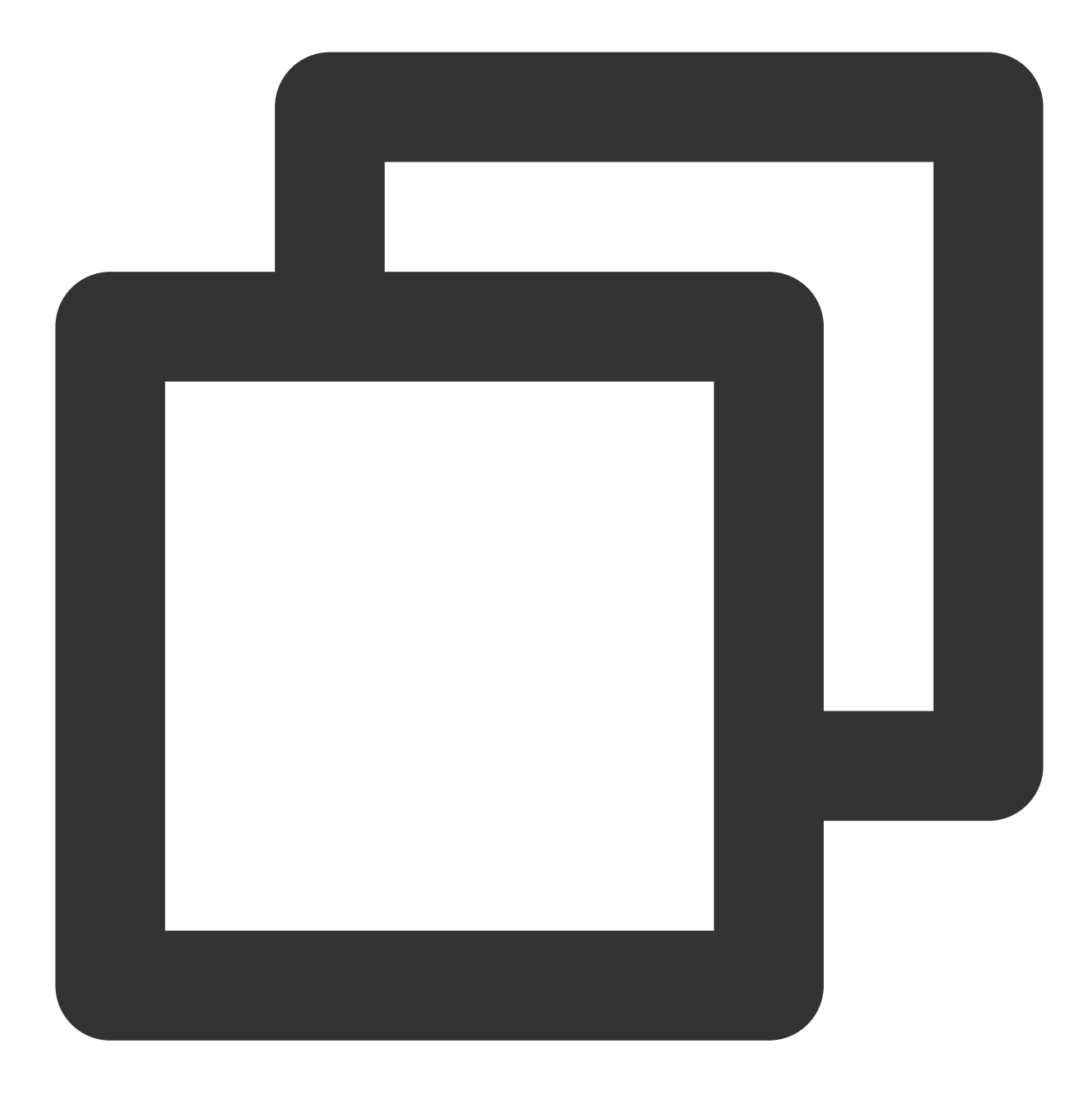

#EXT-X-CUE-OUT:30.000

+EXT-X-CUE-IN

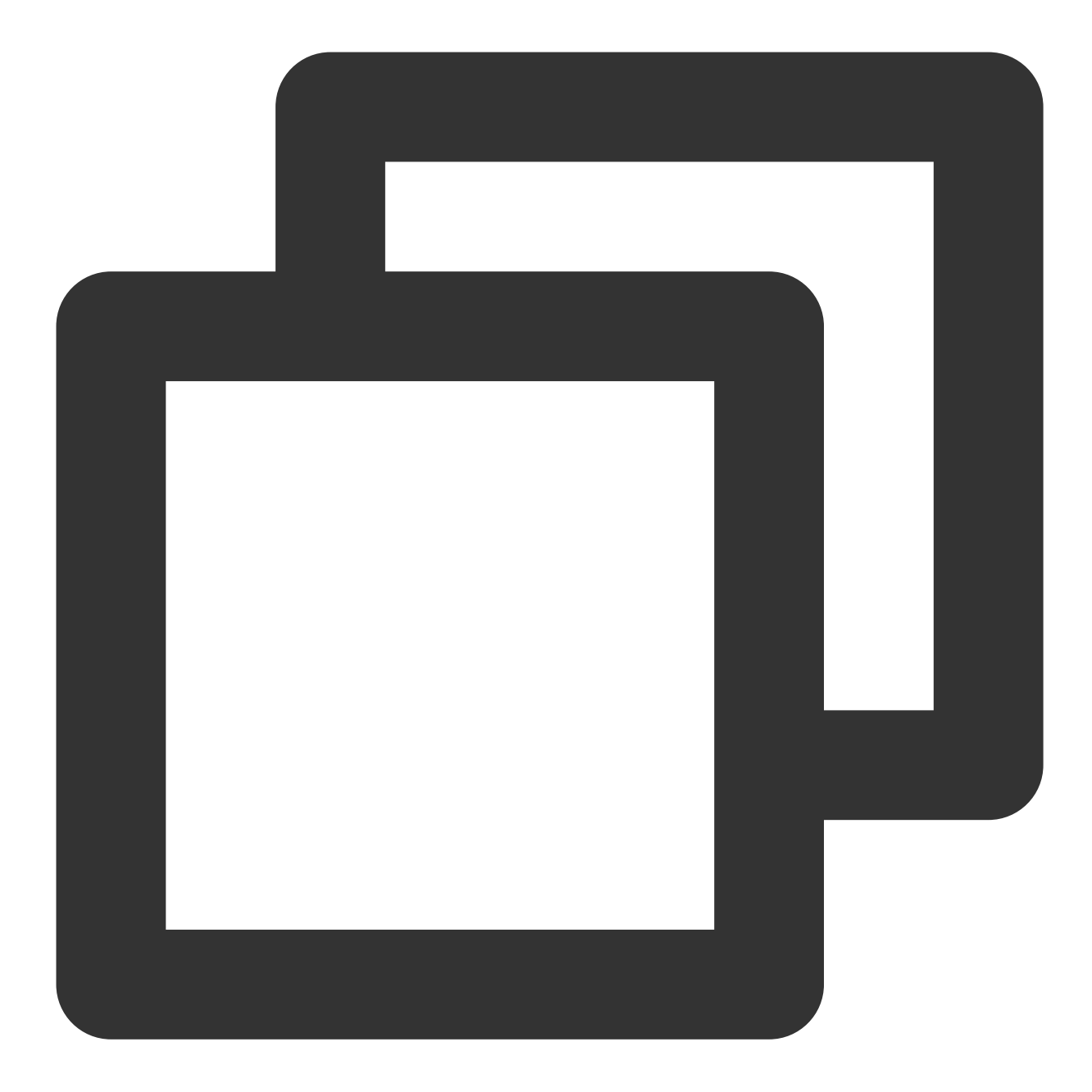

#EXT-X-CUE-OUT

+ EXT-X-CUE-IN

SCTE-35 Enhanced

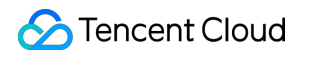

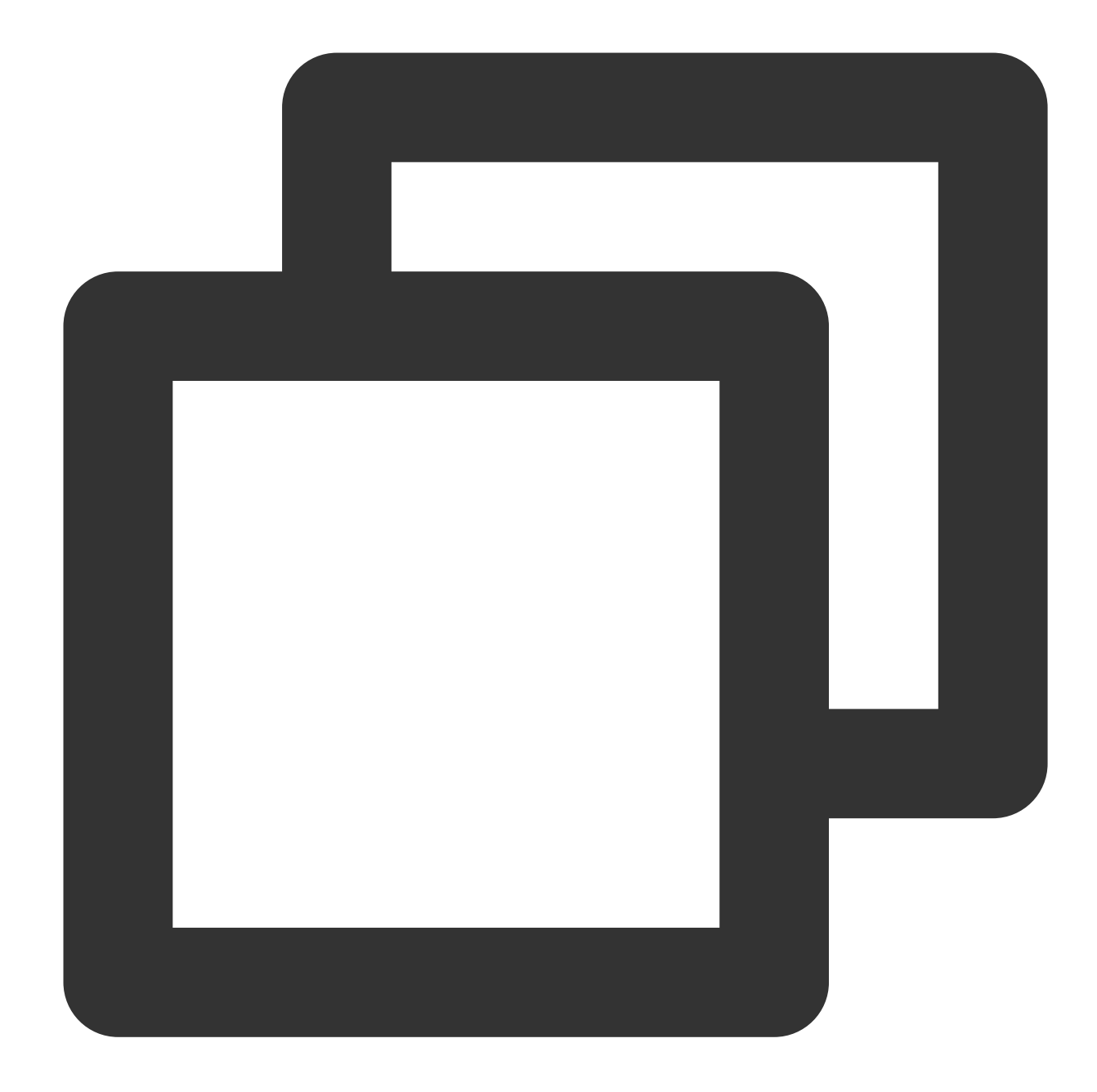

### Ad marker handling

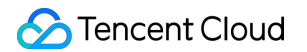

StreamPackage SSAI replaces the EXT-X-CUE-OUT , EXT-X-CUE-OUT-CONT , and EXT-X-CUE-IN tags in

the input manifest with the EXT-X-DISCONTINUITY tag in the output manifest.

The EXT-X-DISCONTINUITY tag appears at the following boundaries:

Where the source stream switches to an ad

Where one ad switches to another ad

Where the ad switches back to the source stream

### Use StreamLive to insert ad markers for live streams

- 1. Refer to the Implementing Live Steaming in the StreamLive feature guide to implement StreamLive streaming.
- 2. Turn on the SCTE-35 pass-through function in the Output of the StreamLive channel.

| o this group. Each output has unique s<br>ne same transcoding type (joint transco | stream settings that enable you to cho<br>oding/separate transcoding).                              | oose the video, audio, and captions trac                                                                                                    | ks that you need. All outputs in a out                                                                                                    |
|-----------------------------------------------------------------------------------|----------------------------------------------------------------------------------------------------|----------------------------------------------------------------------------------------------------|----------------------------------------------------------------------------------------------------|
|                                                                                   |                                                                                                    |                                                                                                    |                                                                                                    |
| SCTE-35 Setting                                                                   | ID3 Passthrough                                                                                     | Transcoding Setting                                                                                                    | Actions                                                                                                    |
|                                                                                   |                                                                                                    | av1                                                                                                    | Remove                                                                                                    |
|                                                                                   | o this group. Each output has unique a<br>le same transcoding type (joint transc<br>SCTE-35 Setting | o this group. Each output has unique stream settings that enable you to cho<br>same transcoding type (joint transcoding/separate transcoding). | b this group. Each output has unique stream settings that enable you to choose the video, audio, and captions trace<br>the same transcoding type (joint transcoding/separate transcoding). |

3. In the **Plan** of the StreamLive **Channel**, click **Create Event**, select the event type and time, and you can insert SCTE-35 events into the live stream.

| StreamLive     | ← <mark>∎</mark> _test | t_ssai               |                |         |        |            | Create Event        |                                  |                                                 |
|----------------|------------------------|----------------------|----------------|---------|--------|------------|---------------------|----------------------------------|-------------------------------------------------|
| Security Group | Information            | Output Group Setting | Plan           | Alerts  | Health | Logs       | Basic Information   |                                  |                                                 |
| Input          | Create Event           |                      |                |         |        |            | Event Name •        | event2                           | $\odot$                                         |
| Channel        | <b>-</b>               |                      |                |         |        |            |                     |                                  |                                                 |
| 🖺 Watermark    | Event Name             |                      | Start Time (UT | C+8) \$ |        | Start Type | Timing              |                                  |                                                 |
|                | event1                 |                      |                |         |        | Immediate  | Start Type          | Immediate                        | •                                               |
|                | Total items: 1         |                      |                |         |        |            | Event               |                                  |                                                 |
|                |                        |                      |                |         |        |            | Event Type          | Input Switch                     |                                                 |
|                |                        |                      |                |         |        |            |                     | Time Record                      |                                                 |
|                |                        |                      |                |         |        |            |                     | SCTE-35 Time Signal              |                                                 |
|                |                        |                      |                |         |        |            |                     | SCTE-35 Splice Insert            |                                                 |
|                |                        |                      |                |         |        |            |                     | SCTE-35 Return To Network        |                                                 |
|                |                        |                      |                |         |        |            |                     | Timed Metadata                   |                                                 |
|                |                        |                      |                |         |        |            | Splice Event ID ? . | 2                                | $\odot$                                         |
|                |                        |                      |                |         |        |            | Duration (?)        | 1350000                          | $\odot$                                         |
|                |                        |                      |                |         |        |            |                     | For example, 15 seconds is 13500 | 100 ticks(15 * 90000), you can enter 1350000 he |
| <b></b> ₽      |                        |                      |                |         |        |            | Confirm             | Cancel                           |                                                 |

### Ad markers in VOD

1. The current StreamPackage is capable of processing ad markers within HLS on-demand files; moreover, ondemand files can also designate ad insertion points through the use of VMAP.

2. In future updates to StreamPackage, we will also support the functionality of inserting advertisement markers into on-demand files.

# Reporting Ad Tracking Data

Last updated : 2024-05-23 17:42:02

StreamPackage SSAI service uses server-side reporting. When the player requests the ad URL in the manifest, the SSAI service will directly report the ad usage to the ad tracking URL. Ad URL format in HLS:

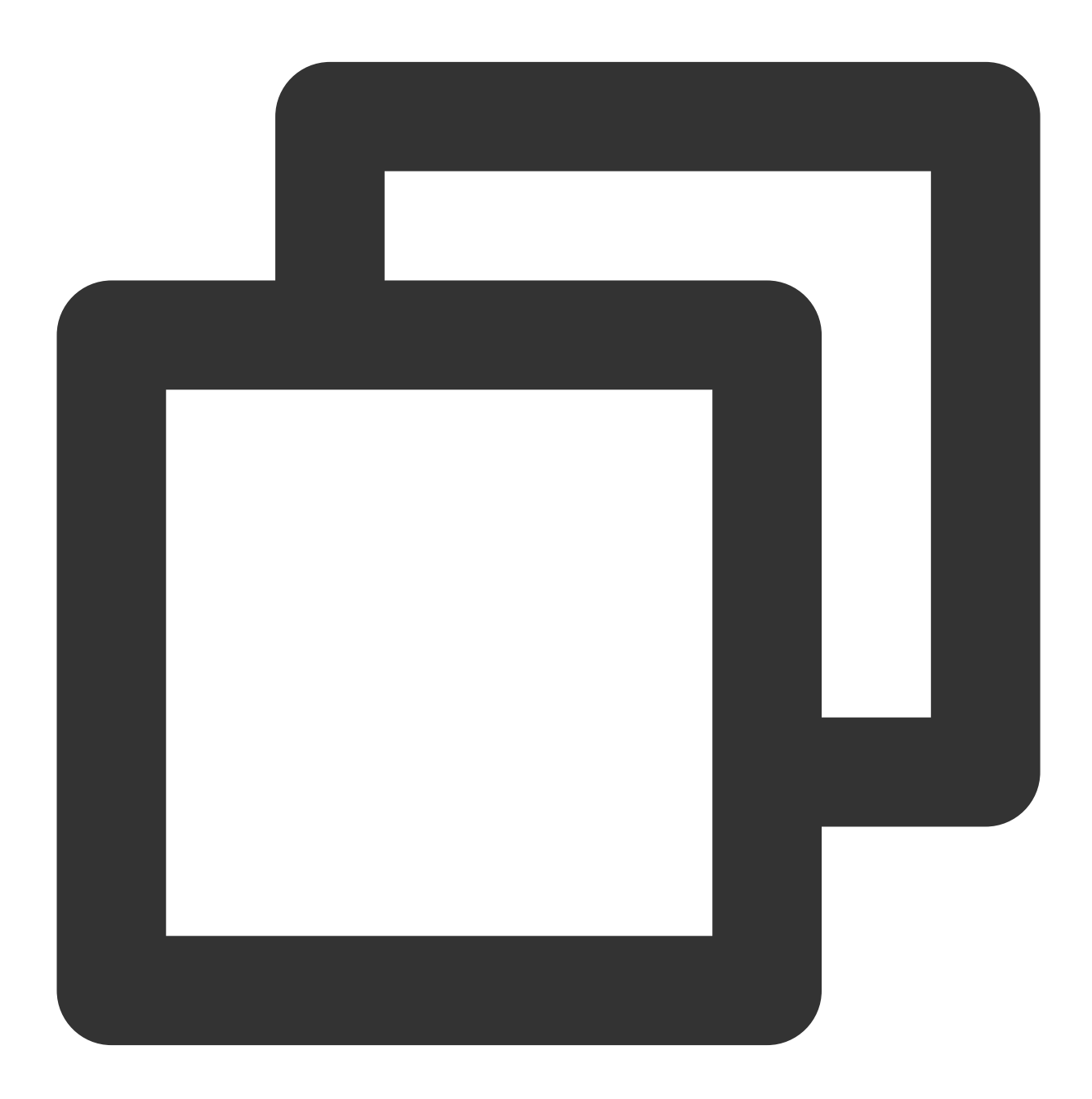

GET <StreamPackageURL>/v1/ssai/segment/<uniq\_id>/<session\_id>/<asset\_id>/<seq\_num>

When the player requests playback through the ad segment URL (/v1/ssai/segment path), StreamPackage will send the tracking data to the ad server through the ad tracking URL, and at the same time, redirect to obtain the actual \*.ts ad segment and distribute it to the player.